## MITIC AYEC

## Scratch :

## 4 Jeu du cadran :

Tu dois créer le jeu du cadran à l'aide du logiciel en ligne Scratch Attention à ce qui doit y figurer :

## ✓ Les consignes

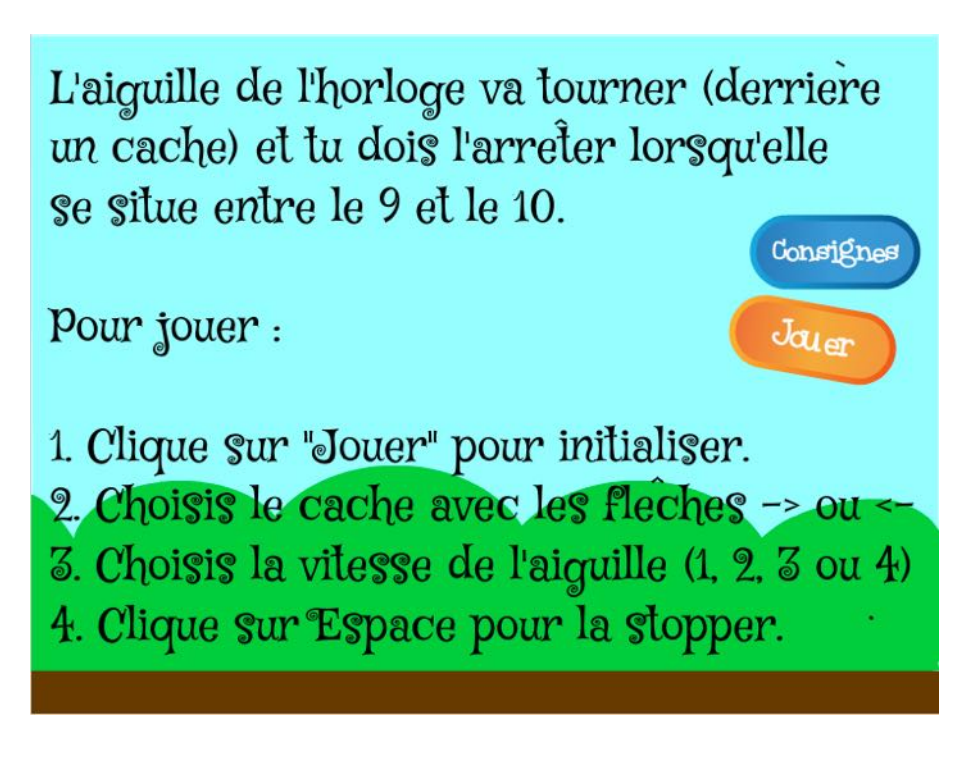

- ✓ Les 2 boutons : Consignes et Jouer.
  - Lorsqu'on clique sur le bouton « Consignes », les règles du jeu apparaissent
  - Lorsqu'on clique sur le bouton « Jouer», le joueur peut choisir le cache du jeu à l'aide des flèches gauche ou droite

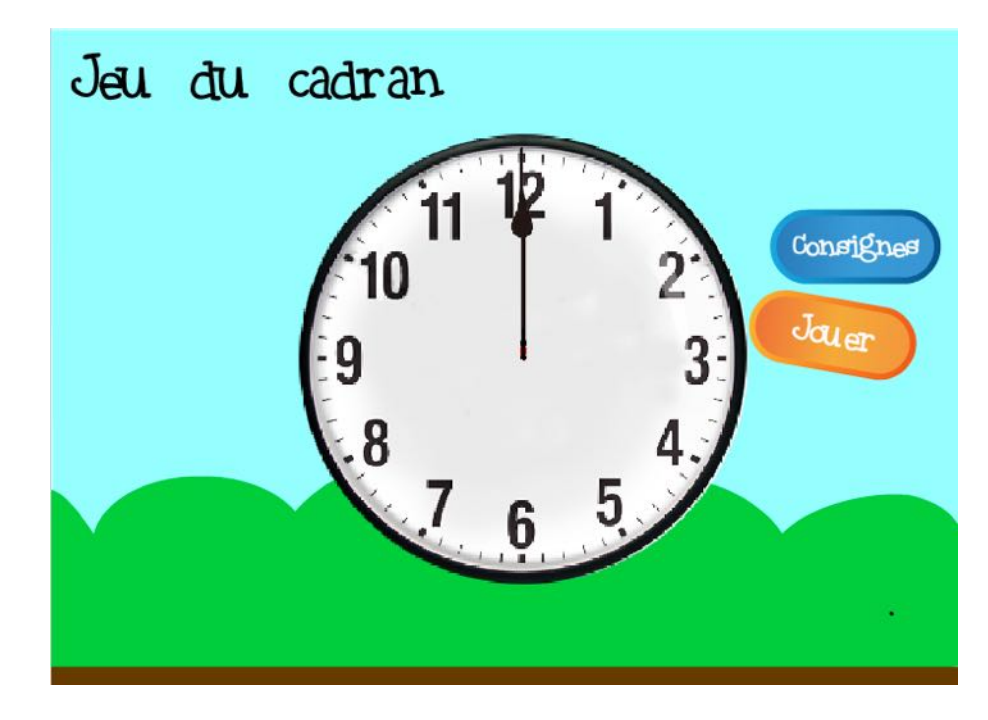

- ✓ 2 caches sont disponibles :
  - la moitié du cadran
  - les ¾ du cadran sont cachés

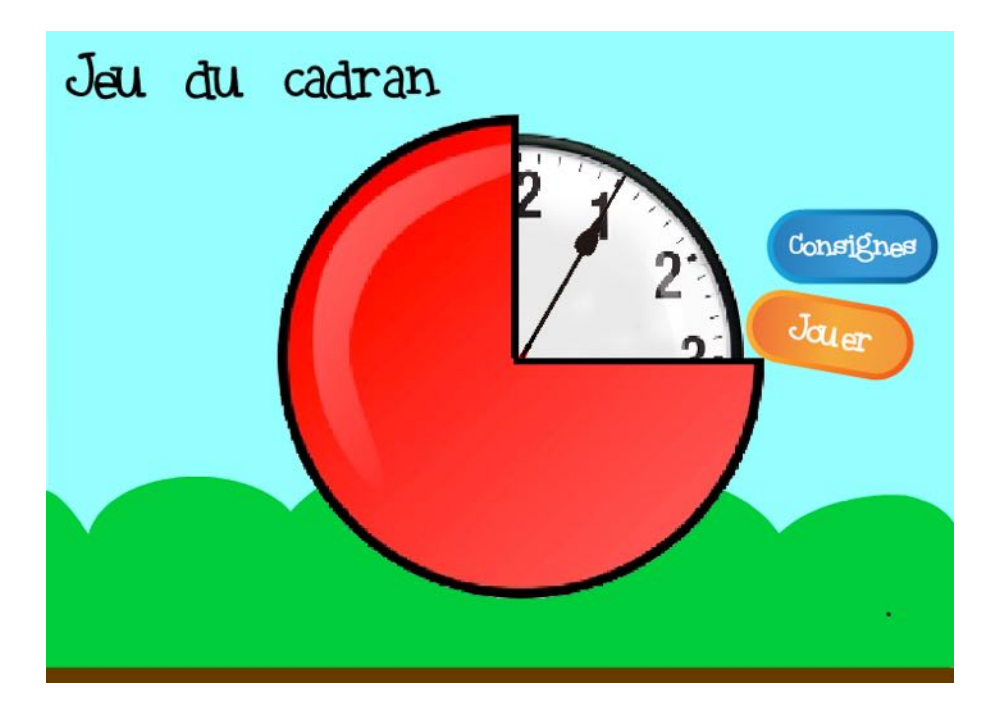

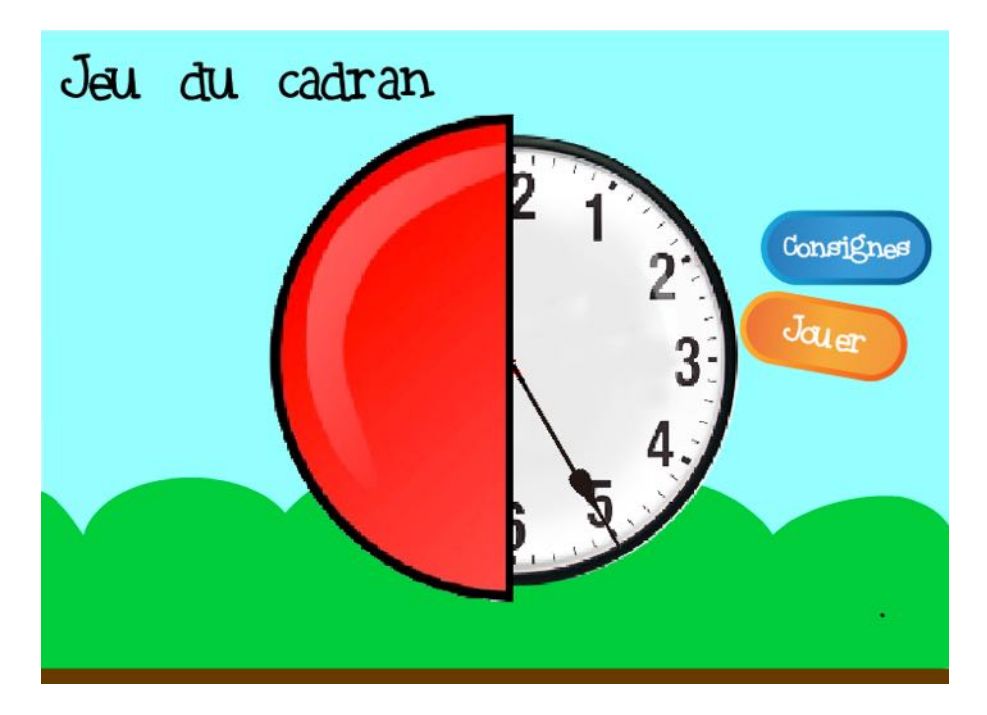

- ✓ 4 vitesses de rotation de l'aiguille (choix en cliquant les nombres 1, 2, 3 ou 4)
- Un décompte s'affiche avant que l'aiguille ne commence à tourner (3, 2, 1, GO)
- En pressant la touche « Espace », l'aiguille s'arrête et le cache disparaît. On voit alors si l'arrêt à été effectué entre 9 et 10 et l'inscription « Gagné » ou « Perdu » apparaît.

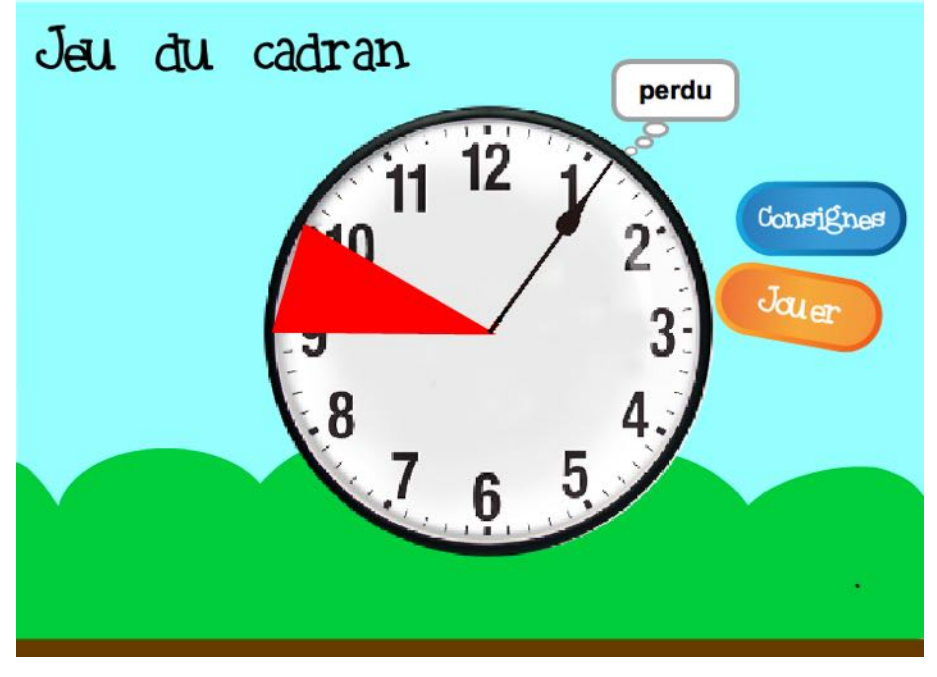

✓ Une zone rouge indique la partie gagnante sur le cadran.